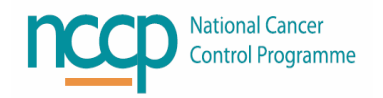

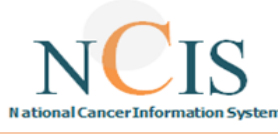

## **IMPORTANT CHANGES FOR NCIS USERS**

# An updated version of NCIS is due to be released on the 29<sup>th</sup> of September 2022.

## Here is a summary of the Important Changes:

- Cancelled Forms
- Linking an Unlinked Therapy Plan
- Administering Multiple Medication
- Height and Weight Improvement

### **CANCELLED FORMS**

# When a new form is created in NCIS.Chart it is automatically assigned the status 'in progress'

| in progress |   |      |        |      |             |           |
|-------------|---|------|--------|------|-------------|-----------|
| signed      | i | Save | Cancel | Back | Delete case | Clipboard |

A form may be signed by a user once completed. If an update to a signed form is required, the user who signed the form (or local administrator/casemanager) may return the status to in progress for editing.

#### **Cancelling a form**

The user that created a form, may cancel it by selecting the trash can icon, which appears in the assessment overview.

A drop down list will appear in the pop-up to allow the user

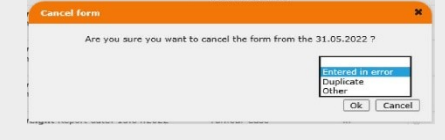

to select a reason to cancel the form which will appear in the audit log.

If the user that wants to cancel a form was not the same user that crated the form, a local administrator/casemanager may cancel the form instead. The form will now disappear from the overview and a button will appear to show users that a cancelled form exists.

| General in | fo Diagnosti | ics Confere | ence Assessment Thera | py Communication | 231582 <u>)</u><br> |
|------------|--------------|-------------|-----------------------|------------------|---------------------|
| Add: Ple   | ase choose   | ~           | Document upload       |                  |                     |
|            |              |             |                       |                  | Cancelled forms     |
| Date 👳     | PDF P        | Name        |                       | Disease          | Status Event        |

Selecting the "Cancelled forms" button will bring the user to the history audit log for all cancelled forms for that patient from where a record of the forms can be seen, as well as the option to restore a form that was cancelled.

| History Audit Log: HIS | IS PATIENT-TEST, TEST (NCIS ID :   | 12638000021)   Assessme       | nt (Cancelled forms)       |                |
|------------------------|------------------------------------|-------------------------------|----------------------------|----------------|
| 10 V Update            | The last 10 entries are displayed. |                               |                            |                |
| Timestamp 🕆 🖡          | Form 1 8                           | New status 🕆 🗍                | User / Role / Facility 🕆 🕸 | Autosave Event |
| 1.05.2022 12:17:46     | Height and weight / NCIS ID : 492  | Cancelled<br>Entered in error | Eleven, Doctor             | No             |
| 1.05.2022 12:17:29     | Height and weight / NCIS ID : 527  | Cancelled<br>Entered in error | Eleven, Doctor             | No             |

For more information, please refer to the NCIS Quick Guide forms in NCIS Chart

### LINKING AN UNLINKED THERAPY PLAN

Therapy Plans in NCIS should always be created via a new therapy form. Where a user accidently creates a Therapy plan in NCIS.MED directly, this can now be restored in NCIS.Chart creating a Therapy form in retrospect.

#### Linking a Therapy Plan

If a User creates therapy plan in NCIS.MED.

| rs. 2                 | 5. ZZLADYBIRD ZOE • d.o.b. 19 Dec 1988 33.3 Years • Pat. no.: 6003138 • S/H - S/H WARD |                           |                                                                                                    |                                                                                 |                                            |           |                        |  |  |
|-----------------------|----------------------------------------------------------------------------------------|---------------------------|----------------------------------------------------------------------------------------------------|---------------------------------------------------------------------------------|--------------------------------------------|-----------|------------------------|--|--|
| Ther                  | ару р                                                                                  | lans                      | Compact                                                                                                    | List                                                                            | Complete                                   |           |                        |  |  |
| 12 Ap<br><b>Tra</b> s | or 2022<br>stuzi                                                                       | - 14 Mar 2<br>umab (      | 023<br>IV) Monothe                                                                                                    | rapy - 21 day                                                                   | <b>s Adj</b> Versio                        | on 2 • Th | trapy plan number: 929 |  |  |
| Cycles                | s 17 • I                                                                               | Days: 337                 |                                                                                                    |                                                                                 |                                            |           |                        |  |  |
|                       | 12 April                                                                               | e 1 Tra                   | 2022<br>stuzumab IV                                                                                                    | 8mg/kg (load                                                                    | lina dose                                  | ) 1 Da    |                        |  |  |
|                       | Last cl<br>Postpo<br>Origin                                                            | hanged by:<br>onements:   | Doc1 GC, GC_DOC<br>+31 days by Doc1<br>Reason: Capacity<br>+1 Day by Doc1 G<br>Reason: Capacity<br>ed start date: 11 M | 1 on 12 Apr 2022 at 1<br>GC, GC_DOC1 on 12 A<br>C, GC_DOC1 on 12 Ap<br>Iar 2022 | 1:25<br>lpr 2022 at 11:<br>r 2022 at 11:27 | 25        |                        |  |  |
|                       | Regim<br>Create                                                                        | en designa<br>ed by: Doci | tion at creation ti<br>I GC, GC_DOC1 on                                                                                | me: Trastuzumab (IV)<br>12 Apr 2022 at 11:23                                    | Monotherapy                                | - 21 day  | s Adj - Version 2      |  |  |
|                       |                                                                                        | Time                      | Product                                                                                                    | Dose                                                                            | Status                                     | Flags     |                        |  |  |
|                       | Day 1                                                                                  | - Tue, 12                 | Apr 2022                                                                                                    |                                                                                 |                                            |           |                        |  |  |
|                       | ~                                                                                      | 00.00                     |                                                                                                    |                                                                                 |                                            |           |                        |  |  |

An indicator ("the CATO button") appears in NCIS.Chart for that patient:

| General info                    | Diagnostics                 | Confer                       | rence A                                           | ssessm | ent Therapy                                                      |
|---------------------------------|-----------------------------|------------------------------|---------------------------------------------------|--------|------------------------------------------------------------------|
| Personal info T                 | umour case                  | Clinical                     | history                                           | Cato 💋 | 1 +                                                              |
|                                 |                             |                              |                                                   |        |                                                                  |
| c37.CancerCenter<br>St. James's |                             | Patient<br>D.O.B.<br>NCIS ID | ZZLADYBIRD, ZOE<br>19.12.1988 (33)<br>12656000063 |        | Online: doctor/documentary<br>GC Nurse1                          |
| General info Diagnostics Con    | nference Assessment Therapy | Hospital ID<br>Communication | 6003138 (SJH)                                     |        | 88800                                                            |
| Personal info Tumour case Clin  | ical history Cato 🗐         |                              |                                                   |        | (Help)   NCIS                                                    |
|                                 |                             |                              |                                                   | Edt    | 44 35                                                            |
| Basic data                      |                             |                              |                                                   |        | Diagnosis: C31.0 (28.02.2022)<br>Malignant neoplasm of maxillary |
| Referring physician             |                             |                              |                                                   |        | 28.02.2022 Therapy (NCIS med)<br>Vital status: Patient alive     |
| Primary consultant              |                             |                              |                                                   |        | Assessment: Baseline(+)                                          |

Clicking the CATO button displays Therapy Plan(s) created out of patient context. The user chooses the therapy plan to import to the Case in NCIS.Chart

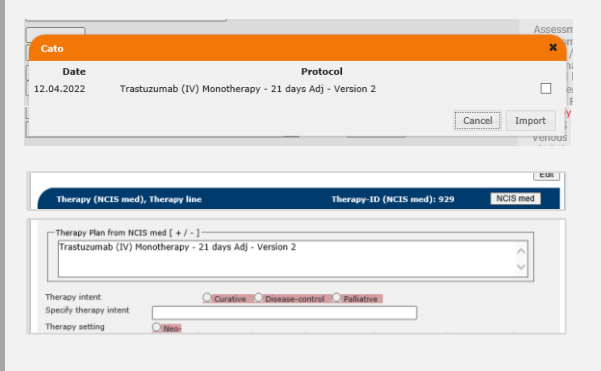

For more information, please refer to the NCIS Training Guide on Creating a Case & Physician Management of Medications

## **ADMINISTERING MULTIPLE MEDICATIONS**

Users can now select multiple supportive medications for administration at the same time. Using the control key and clicking on the medications for administration allows a number of medications to be selected at once.

| lodified FC                      | DLFOX-6 1<br>170        | 14 day Adj     | (00209.1) Version 7/8 • Therapy plan                     | n number: 2904                                                                 |                    | 6     | Ð | $\sim$ |
|----------------------------------|-------------------------|----------------|----------------------------------------------------------|--------------------------------------------------------------------------------|--------------------|-------|---|--------|
| @ REIN                           | BURSEME                 | ENT STATUS     | 8:                                                       |                                                                                |                    |       |   | ~      |
| 11 Apr 2022 - 2<br>Cycle 1       | 17 Sep 2022<br>Modified | FOLFOX-6       | 170 days                                                 |                                                                                |                    |       | Ð | ~      |
|                                  | 1                       |                |                                                          |                                                                                |                    |       |   | ~      |
| 170<br>Tue <b>27</b> Sep<br>2022 | 09:26                   | Smin<br>V Al ? | Ondansetron Tablet<br>PO                                 | 16mg • Tabs: 2 x 8mg                                                           | PHYSICIAN-VERIFIED | (III) |   | ~      |
|                                  | 09:26                   | Smin<br>√ ੴ?   | Dexamethasone Tablet<br>PO                               | 8mg • Tabs: 4 x 2mg                                                            | PHYSICIAN-VERIFIED |       |   | ~      |
|                                  | 10:40                   | 46h<br>X       | Fluorouracil<br>q.s. to 115mL NaCl 0.9% • in SV2.5 Infus | <b>3843.84mg •</b> (2400mg/m² BSA Dubois<br>)<br>sor • by intravenous infusion | PHYSICIAN-VERIFIED | Ē     | , | ,      |
| I SUP                            |                         | ARE:           | handwritten ac an Interim meacure un                     | tti system development is conniete                                             |                    |       |   | ,      |
|                                  |                         |                | Selected med                                             | fications: 2                                                                   | Status / flag      |       | Ξ |        |

Select ADM status from menu.

#### Scan or Enter user ID:

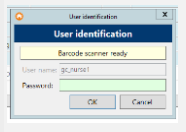

An administration window will appear for each medication so that the user can confirm the details and add notes if required.

|                      | Administration              | ×                   |                   | Administration                  | ×                    |
|----------------------|-----------------------------|---------------------|-------------------|---------------------------------|----------------------|
|                      | Administration              |                     |                   | Administration                  |                      |
| Ondersetron Table1   | Calmi 2 x 8mgl              |                     | Deservethesone T  | Volet (Telto: 4 x 2mp)          |                      |
| Start: on 27,09(222) | at 1932 planned administrat | ton duration: 5 min | Start: on 27/98/5 | NCZ 🕎 at 🕬 🖓 planned administra | tion duration: 5 min |
| End.on 21,06232      | a 📰 ai (1927                |                     | End: on 27/08/3   | NG2 🔄 at (89.57                 |                      |
| Only party           | 100 %                       |                     | Only party        | 300 %                           |                      |
| Reason               |                             |                     | Report            |                                 |                      |
|                      |                             |                     |                   |                                 |                      |
|                      |                             |                     |                   |                                 |                      |
|                      |                             |                     |                   |                                 |                      |
|                      |                             |                     |                   |                                 |                      |
|                      |                             |                     |                   |                                 |                      |
|                      |                             |                     |                   |                                 |                      |
|                      |                             |                     |                   |                                 |                      |
|                      |                             |                     |                   |                                 |                      |
|                      |                             |                     |                   |                                 |                      |
|                      |                             |                     |                   |                                 |                      |
|                      |                             |                     |                   |                                 |                      |
|                      |                             | Control Income      |                   |                                 |                      |
|                      |                             | OK Canot            |                   |                                 | OK Canal             |

Then all medications will appear with the status administered assigned with the same date, time and user.

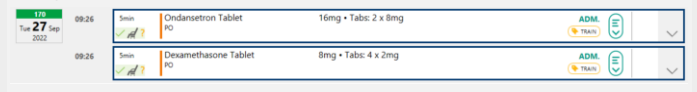

For more information, please refer to the NCIS Quick Guide on Medication Administration

## **HEIGHT AND WEIGHT**

#### The Height and Weight Assessment form

Users can now record either a height and/or a weight, previously it was required that both were populated.

| Height and weight       |              |
|-------------------------|--------------|
| Date                    | 26.09.2022   |
| Time                    |              |
| Duration in minutes     |              |
| Medical personnel       | Nurse 10 i * |
| Chemotherapy            |              |
| Height                  | cm           |
| Weight                  | 54 kg        |
| Checked and verified by | Nurse 11 i * |
|                         |              |

Height and/or Weight data entered in NCIS.Chart will only be applied to NCIS.MED when a form is signed and saved.

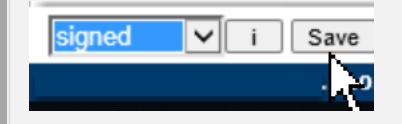